## Add a Professional Development Entry to your Portfolio

If you attend professional learning training **outside of the district**, you may submit a request to have this added to your eduphoria! Workshop portfolio. Please only submit requests for trainings that are documented with a certificate from an accredited provider.

- 1. Login to Eduphoria and click on the Workshop icon
- 2. Click on "My Portfolio" at the top left of the screen

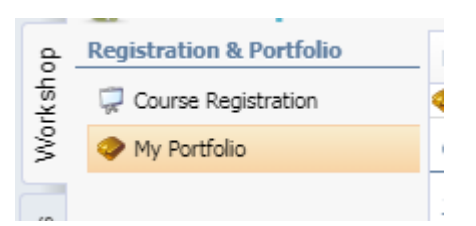

3. Click on "Add a New Portfolio Entry" at the bottom left of the screen

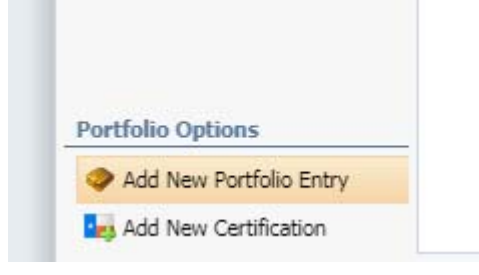

4. Select "Outside workshop or conference" and click "Next" at the bottom right of the screen

| New Portfolio Entry Wizard                                   |  |
|--------------------------------------------------------------|--|
| What type of entry do you want to include in your portfolio? |  |
| Outside workshop or conference                               |  |
| College course Other                                         |  |
|                                                              |  |

5. Type in the title, a brief description, the start/end date, and the start/end time of the workshop you attended and click next at the bottom right of the screen

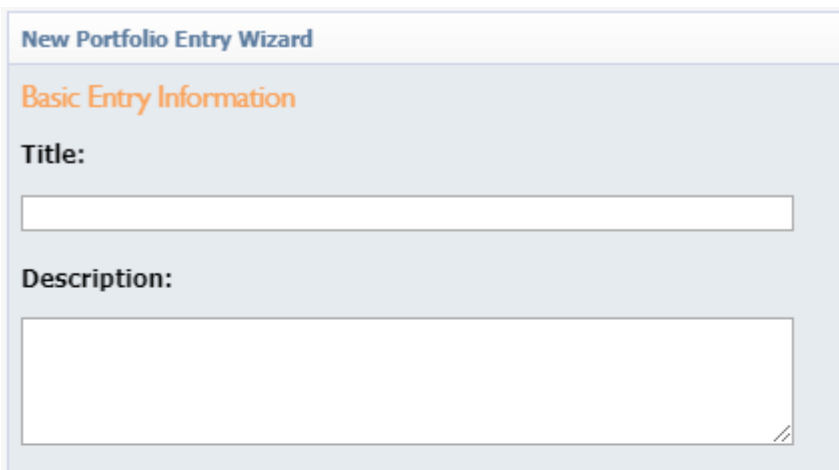

Start Date:

| -         |           | Febru     | Jary 20   | 018       |           | • •       |
|-----------|-----------|-----------|-----------|-----------|-----------|-----------|
| Sun       | Mon       | Tue       | Wed       | Thu       | Fri       | Sat       |
| <u>28</u> | <u>29</u> | <u>30</u> | <u>31</u> | 1         | 2         | <u>3</u>  |
| 4         | <u>5</u>  | <u>6</u>  | <u>7</u>  | <u>8</u>  | <u>9</u>  | <u>10</u> |
| <u>11</u> | <u>12</u> | <u>13</u> | <u>14</u> | <u>15</u> | <u>16</u> | <u>17</u> |
| <u>18</u> | <u>19</u> | <u>20</u> | <u>21</u> | <u>22</u> | <u>23</u> | <u>24</u> |
| <u>25</u> | <u>26</u> | <u>27</u> | <u>28</u> | 1         | 2         | <u>3</u>  |
| 4         | <u>5</u>  | <u>6</u>  | <u>Z</u>  | <u>8</u>  | <u>9</u>  | <u>10</u> |
| Star      | t Tin     | ie:       |           |           |           |           |

08 V : 00 V AM V

## End Date:

| - 10      | (         | Febru     | Jary 2    | 018       |           | • •       |
|-----------|-----------|-----------|-----------|-----------|-----------|-----------|
| Sun       | Mon       | Tue       | Wed       | Thu       | Fri       | Sat       |
| <u>28</u> | <u>29</u> | <u>30</u> | <u>31</u> | 1         | 2         | <u>3</u>  |
| 4         | <u>5</u>  | <u>6</u>  | <u>7</u>  | <u>8</u>  | <u>9</u>  | <u>10</u> |
| <u>11</u> | <u>12</u> | <u>13</u> | <u>14</u> | <u>15</u> | <u>16</u> | <u>17</u> |
| <u>18</u> | <u>19</u> | <u>20</u> | <u>21</u> | <u>22</u> | <u>23</u> | <u>24</u> |
| <u>25</u> | <u>26</u> | <u>27</u> | <u>28</u> | 1         | 2         | 3         |
| 4         | <u>5</u>  | <u>6</u>  | <u>Z</u>  | <u>8</u>  | <u>9</u>  | <u>10</u> |
|           |           |           |           |           |           |           |

## End Time:

04 V : 00 V PM V

6. Enter the number of credit hours and types you are requesting, then click Next (bottom right of screen)

- In most cases, the credit type and amount will be printed on the certificate you receive after attending a workshop.
- Most professional learning courses are for CPE credit unless otherwise specified.

| New Portfolio Entry Wizard                 |      |  |  |  |  |
|--------------------------------------------|------|--|--|--|--|
| Credit Types                               |      |  |  |  |  |
| Value of district credit requested:        |      |  |  |  |  |
| ADA/OCR                                    | 0    |  |  |  |  |
| CEU                                        | 0    |  |  |  |  |
| CPE                                        | 0    |  |  |  |  |
| CPE/ESL                                    | 0    |  |  |  |  |
| CPI                                        | 0    |  |  |  |  |
| CPR                                        | 0    |  |  |  |  |
| Curriculum and Assessment Work (local)     | 0    |  |  |  |  |
| First Aid                                  | 0    |  |  |  |  |
| GT/Advanced Content                        | 0    |  |  |  |  |
| GT/APSI (local)                            | 0    |  |  |  |  |
| GT/Creativity and Instructional Strategies | 0    |  |  |  |  |
| GT/Differentiation                         | 0    |  |  |  |  |
| GT/Identification and Assessment           | 0    |  |  |  |  |
| GT/Nature and Needs                        | 0    |  |  |  |  |
| GT/Social and Emotional                    | 0    |  |  |  |  |
| Meetings (local)                           | 0    |  |  |  |  |
| STEMscopes                                 | 0    |  |  |  |  |
| Texas SBEC CPE                             | 0    |  |  |  |  |
| Comments about the credit reque            | ect. |  |  |  |  |
| comments about the create requi            |      |  |  |  |  |
|                                            |      |  |  |  |  |
|                                            |      |  |  |  |  |
|                                            |      |  |  |  |  |
|                                            | //   |  |  |  |  |

6. **Upload Attachment** Evidence may include a certificate or credit form provided by the training provider. Once you've attached your certificate, click 'Finish' (bottom right corner). <u>Your entry</u> will not be reviewed until this evidence has been received.

| ew Portfolio Entry Wizard  |    |
|----------------------------|----|
| pload Attachments          |    |
|                            |    |
| Choose File No file chosen |    |
| escription:                |    |
|                            |    |
|                            |    |
|                            |    |
|                            | // |
|                            |    |

## 7. Submit for Approval.

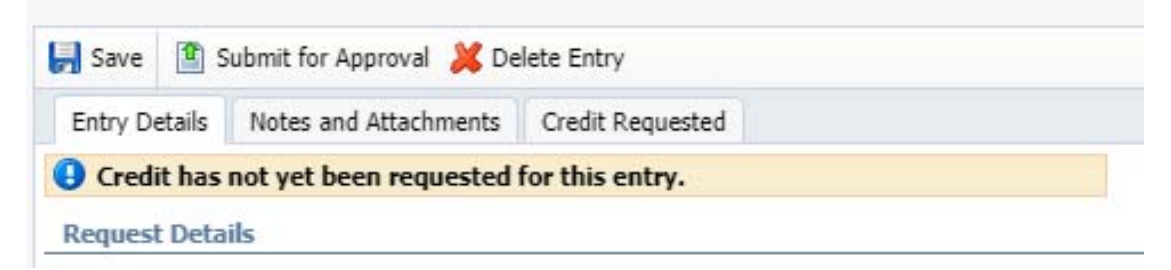

Your entry will now be saved to your portfolio and sent to the district for credit approval. If credit is approved, your portfolio entry will be automatically updated to reflect the credits.

If your request is denied, the session will still be documented on your portfolio; however, the hours will not automatically calculate into your total credit hours. While these hours will not automatically calculate, you can always account for all of your professional learning (and not just the hours calculated by your portfolio) when it is time to renew your teacher certification with Texas SBEC.

> Please contact Crysten Caviness or Kaitlyn Timmons in the Professional Learning Center if you have any questions.

Crysten Caviness 817-547-5811 crysten.caviness@birdvilleschools.net Kaitlyn Timmons 817-547-5817 kaitlyn.timmons@birdvilleschools.net